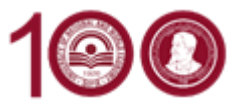

## Changes in your Learning agreement during the mobility

This guide aims to help you make a change in your Learning agreement during the mobility period. You put **only the changed courses** and both the first Learning and the new one with the changes are active.

You need to use the part **During the mobility**:

## Table A2 – for changes in your courses at the receiving institution – UNWE

Table B2 – for changes in your courses at the sending institution.

During the Mobility

|                                    | Exceptional changes to Table A<br>(to be approved by e-mail or signature by the student, the responsible person in the Sending Institution and the responsible person in the Receiving Institution) |                                                                                           |                                              |                                            |                                 |                                              |  |  |
|------------------------------------|----------------------------------------------------------------------------------------------------|-------------------------------------------------------------------------------------------|----------------------------------------------|--------------------------------------------|---------------------------------|----------------------------------------------|--|--|
| Table A2<br>During the<br>mobility | Component<br>code<br>(if any)                                                                                                    | Component title at the Receiving<br>Institution<br>(as indicated in the course catalogue) | Deleted<br>component<br>[tick if applicable] | Added<br>component<br>[tick if applicable] | Reason for change <sup>12</sup> | Number of<br>ECTS credits<br>(or equivalent) |  |  |
|                                    |                                                                                                    |                                                                                           |                                              |                                            | Choose an item.                 |                                              |  |  |
|                                    |                                                                                                    |                                                                                           |                                              |                                            | Choose an item.                 |                                              |  |  |

|                                    | Exceptional changes to Table B (if applicable)<br>(to be approved by e-mail or signature by the student and the responsible person in the Sending Institution) |                                                                                      |                                              |                                            |                                        |  |  |
|------------------------------------|----------------------------------------------------------------------------------------------------|--------------------------------------------------------------------------------------|----------------------------------------------|--------------------------------------------|----------------------------------------|--|--|
| Table B2<br>During the<br>mobility | Component<br>code<br>(if any)                                                                                                    | Component title at the Sending Institution<br>(as indicated in the course catalogue) | Deleted<br>component<br>[tick if applicable] | Added<br>component<br>[tick if applicable] | Number of ECTS credits (or equivalent) |  |  |
|                                    |                                                                                                    |                                                                                      |                                              |                                            |                                        |  |  |
|                                    |                                                                                                    |                                                                                      |                                              |                                            |                                        |  |  |

In order to make a change you can expand the table in word and have enough space for the components.

Please try to add/delete corespoding components one after another. For example:

- 1. Microeconomic delete
- 2. Macroeconomic add
- 3. Strategic management **delete**
- 4. Strategic Planning add
- Reason for changeECTSReason for changeECTSReason for changeECTSReason for changeECTS

There is no total credits at the end of this table. You need to add Component title, show if you delete/add component, <u>Reason for change (shown on the last page of the Learning agreement)</u> and the ECTS of the courses.

Important: Follow the steps

1. You make the change

2. Your coordinator approves the change

3. UNWE approves the change